## Anmeldung zum Stadt-Gutschein LÜNEN

## Aufrufen: chayns.net

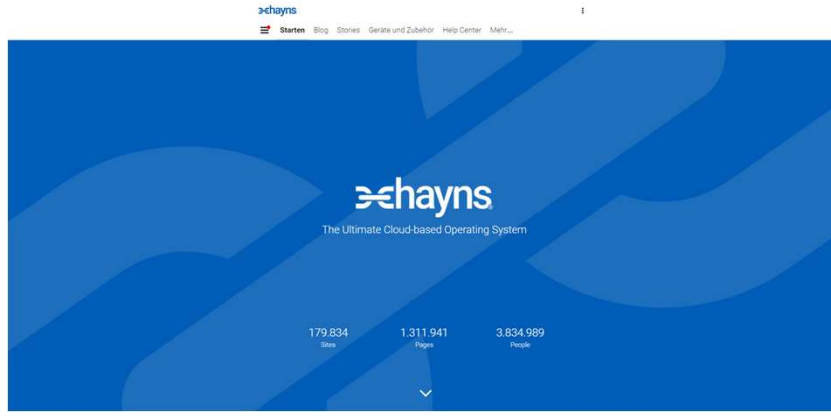

### Wie soll Deine Site heißen?

Tipp: Am besten den Namen des Unternehmens eingeben

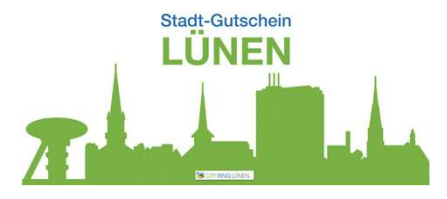

#### ⇒chayns

📑 Starten Blog Stories Geräte und Zubehör Help Center Mehr...

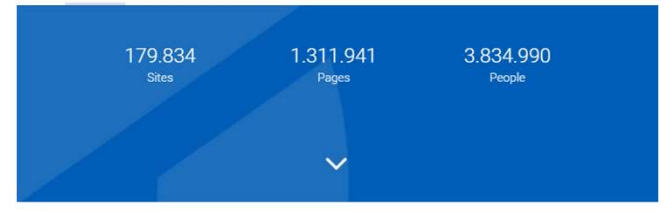

#### The Ultimate Cloud-Based Operating System

Mit chayns wird die Verbindung von allem und allen zum Kinderspiel! Das cloud-basierte Betriebssystem liefert Dir alles, was Du brauchst. Serienmäßig. Auf Knopfdruck baust Du Deine eigene chayns Site auf. Sie ist Dein Zuhause im World Wide Web. Deine quicklebendige Website, die Du im Handumdrehen um Inhalte und Anwendungen erweiterst. Das smarte Anmelde-System macht aus flüchtigen Website-Besuchern enge Bekannte, die Du jederzeit auf Knopfdruck direkt erreichen kannst.

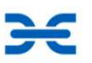

:

chayns schafft die Verbindung von allem und allen.

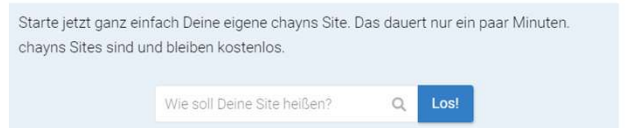

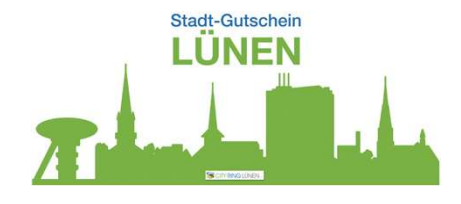

# Anmeldung zum Stadt-Gutschein LÜNEN Aufrufen: chayns.net

#### Weiter

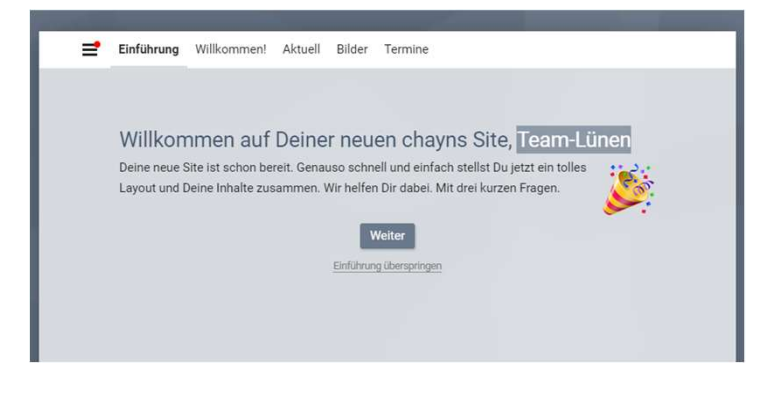

#### Weiter

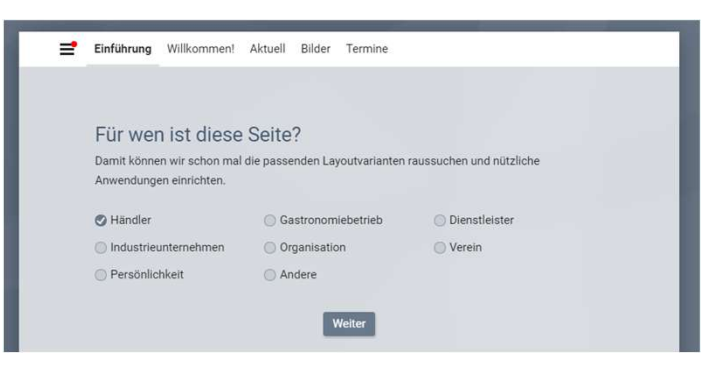

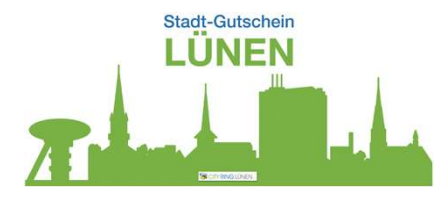

# Anmeldung zum Stadt-Gutschein LÜNEN Aufrufen: chayns.net

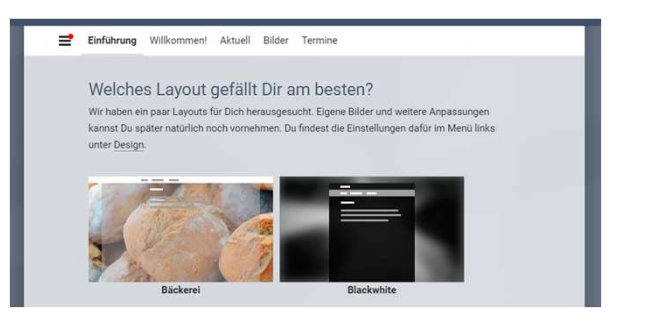

Das Layout muss NICHT ausgewählt werden – nach unten scrollen

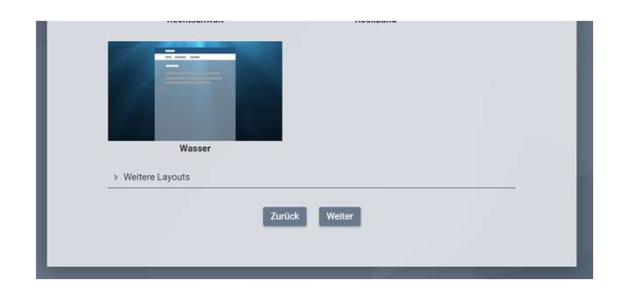

## Anmeldung zum Stadt-Gutschein LÜNEN Aufrufen: chayns.net

## Firmenname – Anschrift – Tel – eMail – .....

| Deutschland              |
|--------------------------|
|                          |
|                          |
|                          |
| d über wichtige Hinweise |
| d über wichtige Hinweise |
| Deutschl                 |

Firma: Geschäftsname eintragen Vorname: Inhaber Nachname: Inhaber Strasse/Hausnummer: Geschäftsstandort PLZ: Geschäftsstandort Ort: Geschäftsstandort Land: Deutschland <u>anklicken</u> Telefonnummer: Geschäftsstandort eMail: wer soll die mails erhalten?

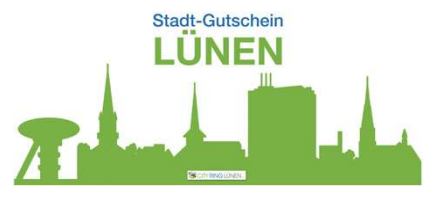

## Anmeldung zum Stadt-Gutschein LÜNEN Aufrufen: chayns.net

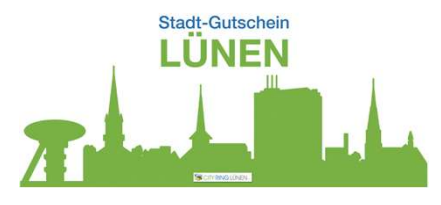

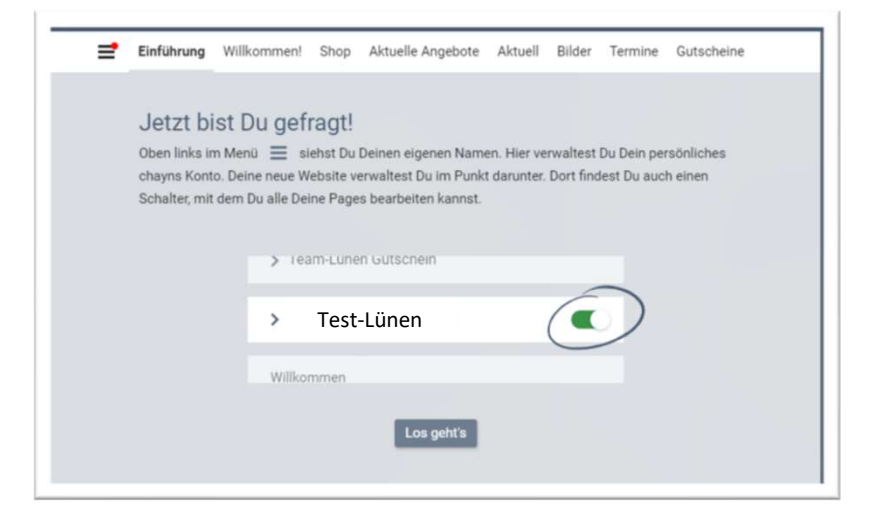

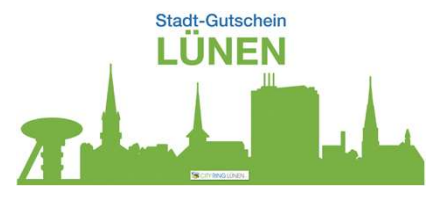

## Anmeldung zum Stadt-Gutschein LÜNEN

## Aufrufen: chayns.net

### Jetzt bist du angemeldet!

### Das erkennst du an 📑 , wenn hier er rote Punkt gesetzt ist

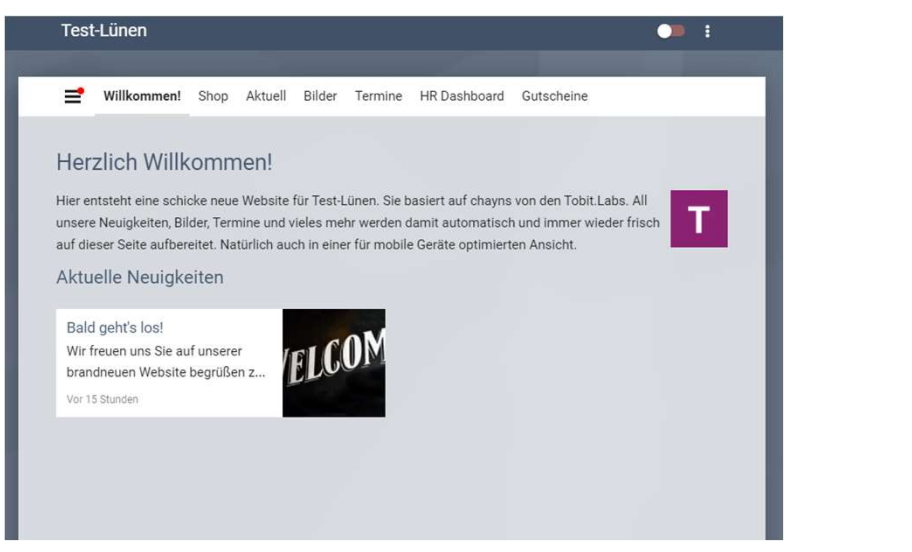

## Klicke auf 🛛 🚍 und deinen Namen anklicken

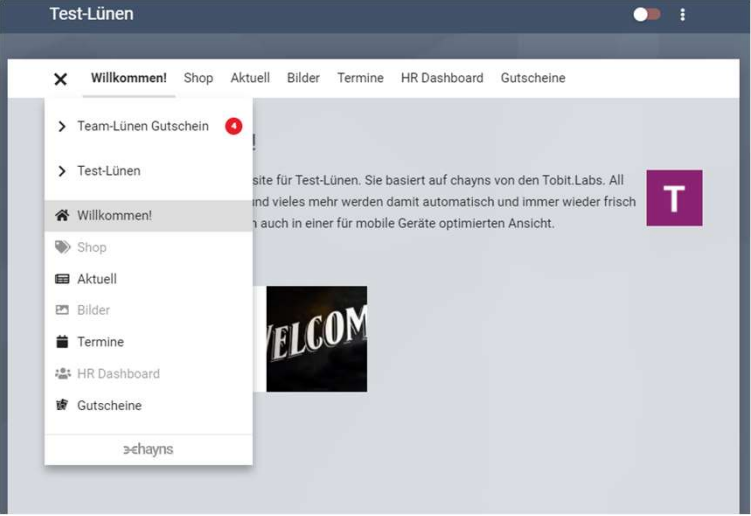

## Weiter mit: 2021 CRL Stadt-Gutschein LÜNEN Eigener Zugang Infos.pptx ab Seite 2